#### EasyMerch

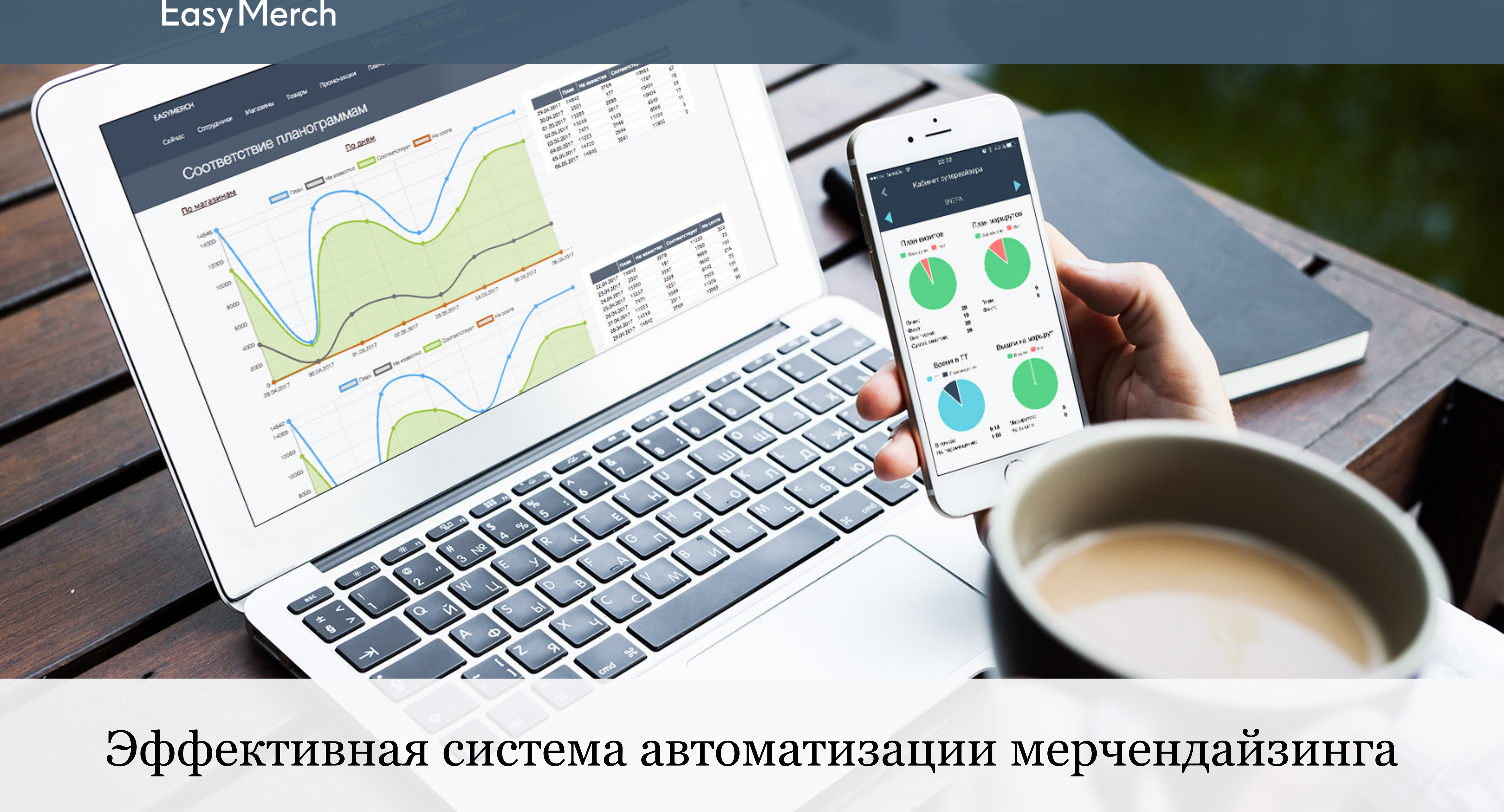

#### Минимальные требования

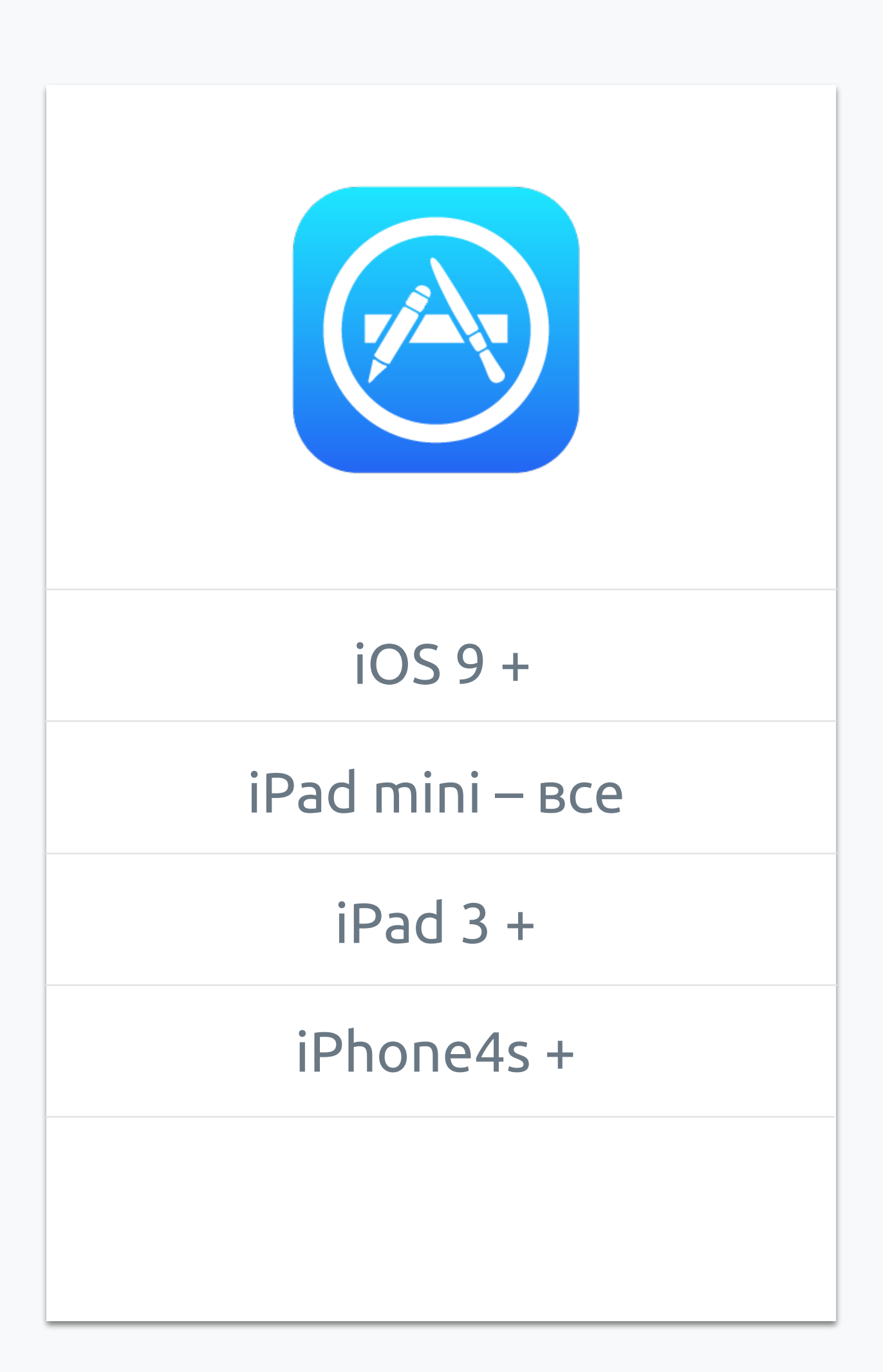

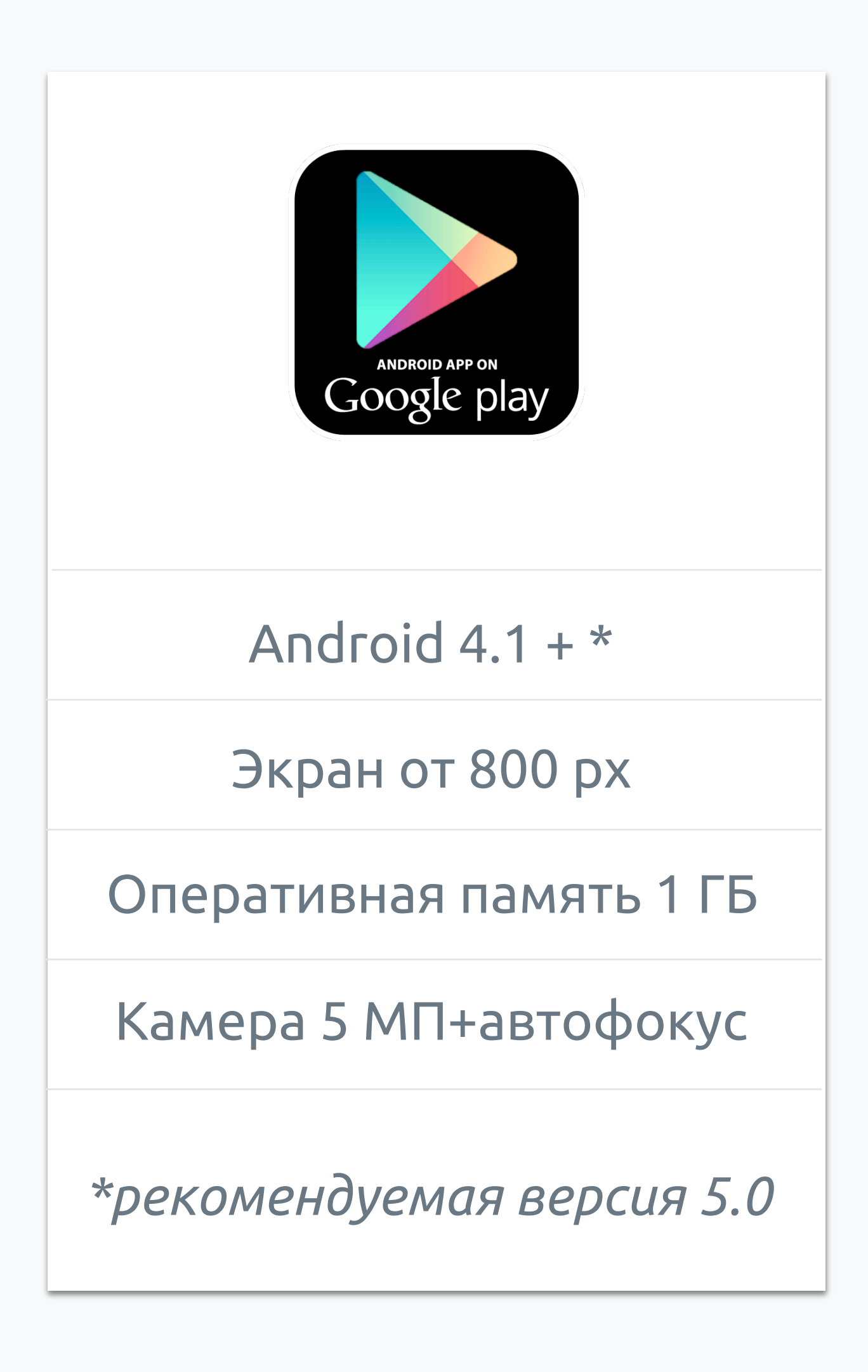

## Установка приложения

1. Чтобы установить приложение, введите в поиск EasyMerch V2, в **App Store** или в **Google Play** 

2. Выберите вход для клиентов

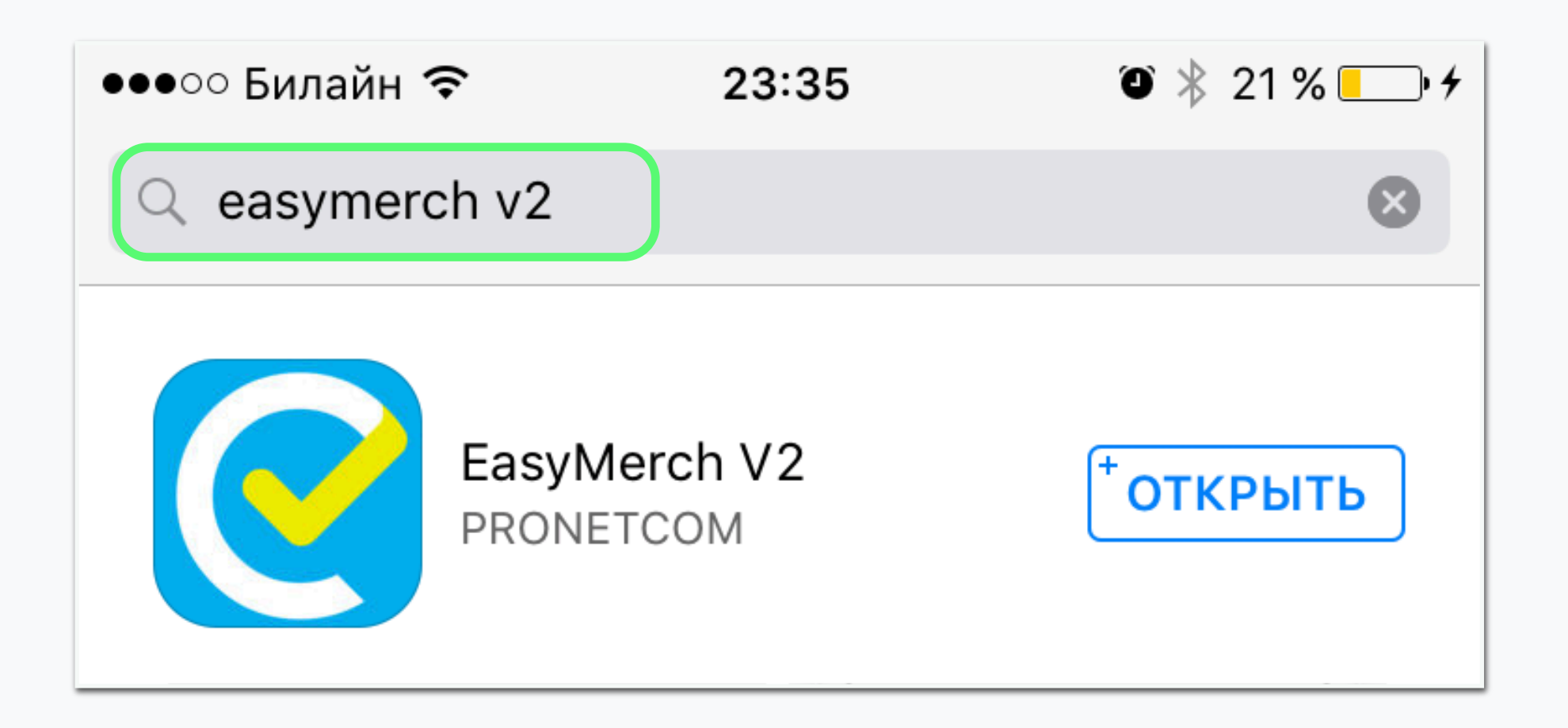

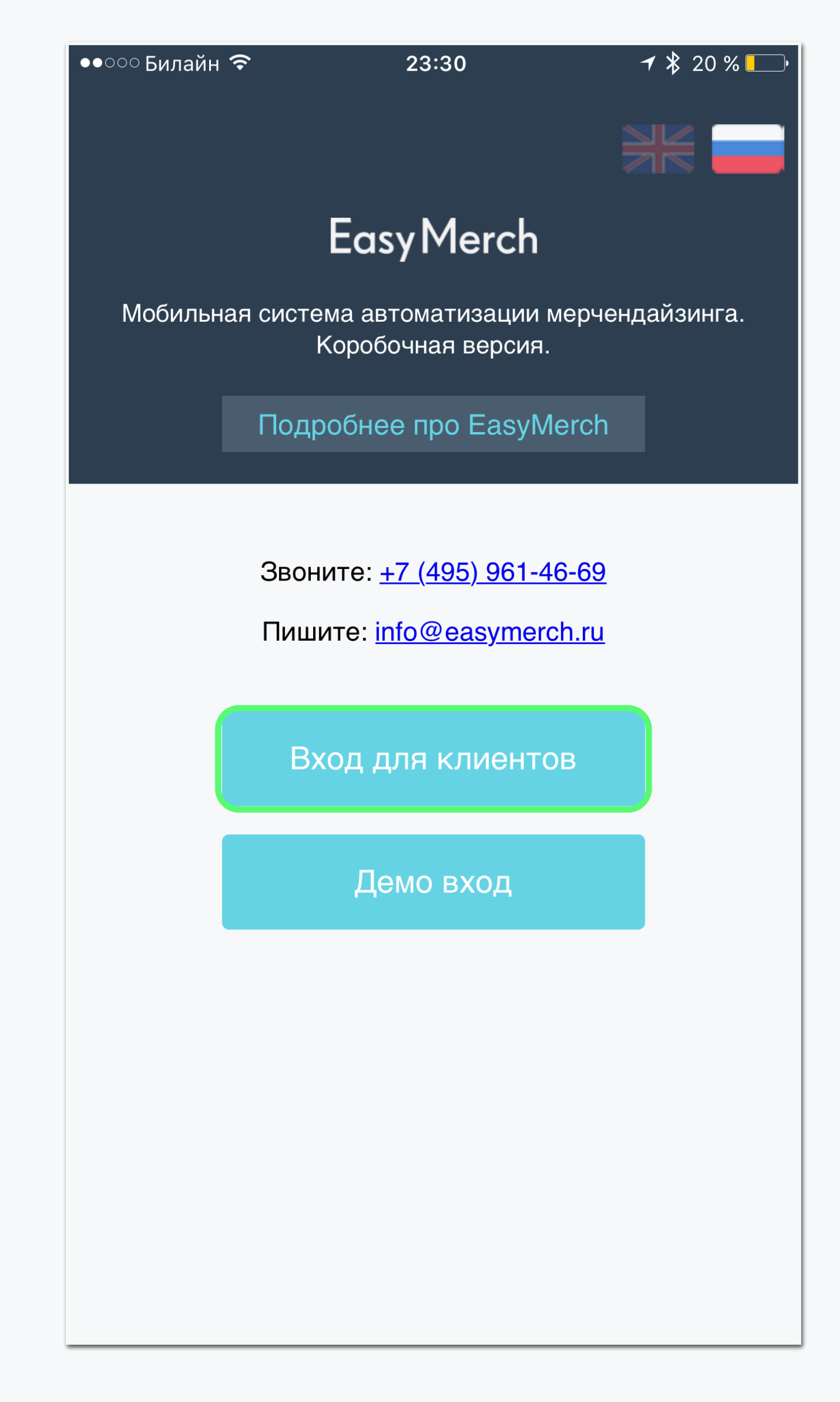

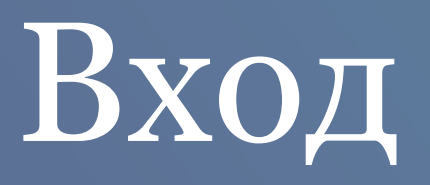

При первом входе необходимо ввести логин, пароль и сервер

- Логин состоит из латинских символов, его вам выдает. руководство компании
- Пароль вам выдает ваш SV, вы можете его изменить в  $\checkmark$ ЛК (личном кабинете)
- Сервер вводится БЕЗ пробелов

### Вход в систему

| •०० Билайн 1            | Ŷ                    | 23           | 3:39     |         | <b>∀</b> ∦ | 18 % |
|-------------------------|----------------------|--------------|----------|---------|------------|------|
| <                       | Bxd                  | од для       | і клиент | OB      |            |      |
|                         |                      |              |          |         |            |      |
| LOGIN                   |                      |              |          |         |            |      |
|                         |                      |              |          |         |            |      |
| ПАРОЛЬ                  |                      |              |          |         |            |      |
|                         |                      |              |          |         |            |      |
|                         |                      |              |          |         |            |      |
| CEPBEP                  |                      |              |          |         |            |      |
|                         |                      |              |          |         |            |      |
| Если не                 | знаете               | свой         | сервер   | - oбr   | ратите     | СЬ   |
| супервайз               | еру.                 |              |          |         |            |      |
| Сервер в<br>coca-cola і | водится<br>или pepsi | без<br>-cola | .easyme  | rch.ru, | напри      | имер |
| Если вы                 | пока не              | клие         | нт Easy  | Merch   | - наж      | мит  |
| 'назад' и в             | оспользу             | /йтесь       | демо-вхо | одом.   |            |      |
|                         |                      |              |          |         |            |      |
|                         |                      | B            | ход      |         |            |      |
|                         |                      |              |          |         |            |      |

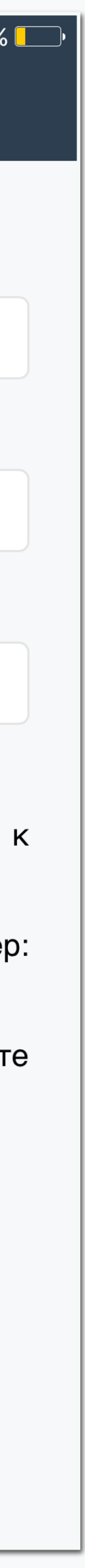

## Стартовый экран

При старте программа автоматически проверяет актуальность версии, и запрашивает обновление данных с сервера (маршрутов, магазинов, товаров и тд). По завершению обновления программа должна вывести сообщение статуса: "данные обновлены, можно работать". В этом случае вы можете начать работу.

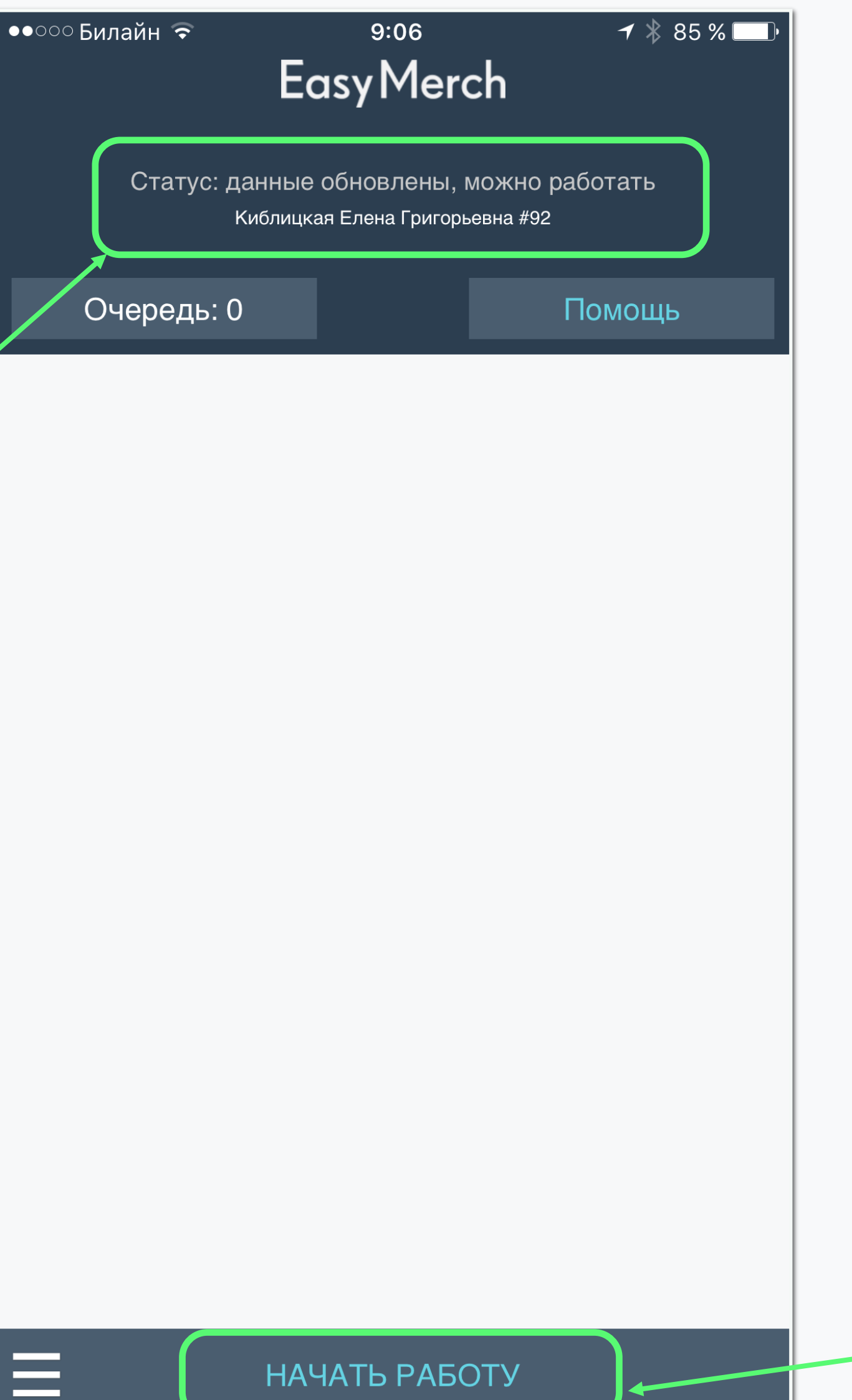

Для входа и загрузки данных с сервера необходимо стабильное интернет соединение.

#### Нажмите «Начать работу»

чтобы перейти к списку ТТ

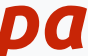

### План визитов

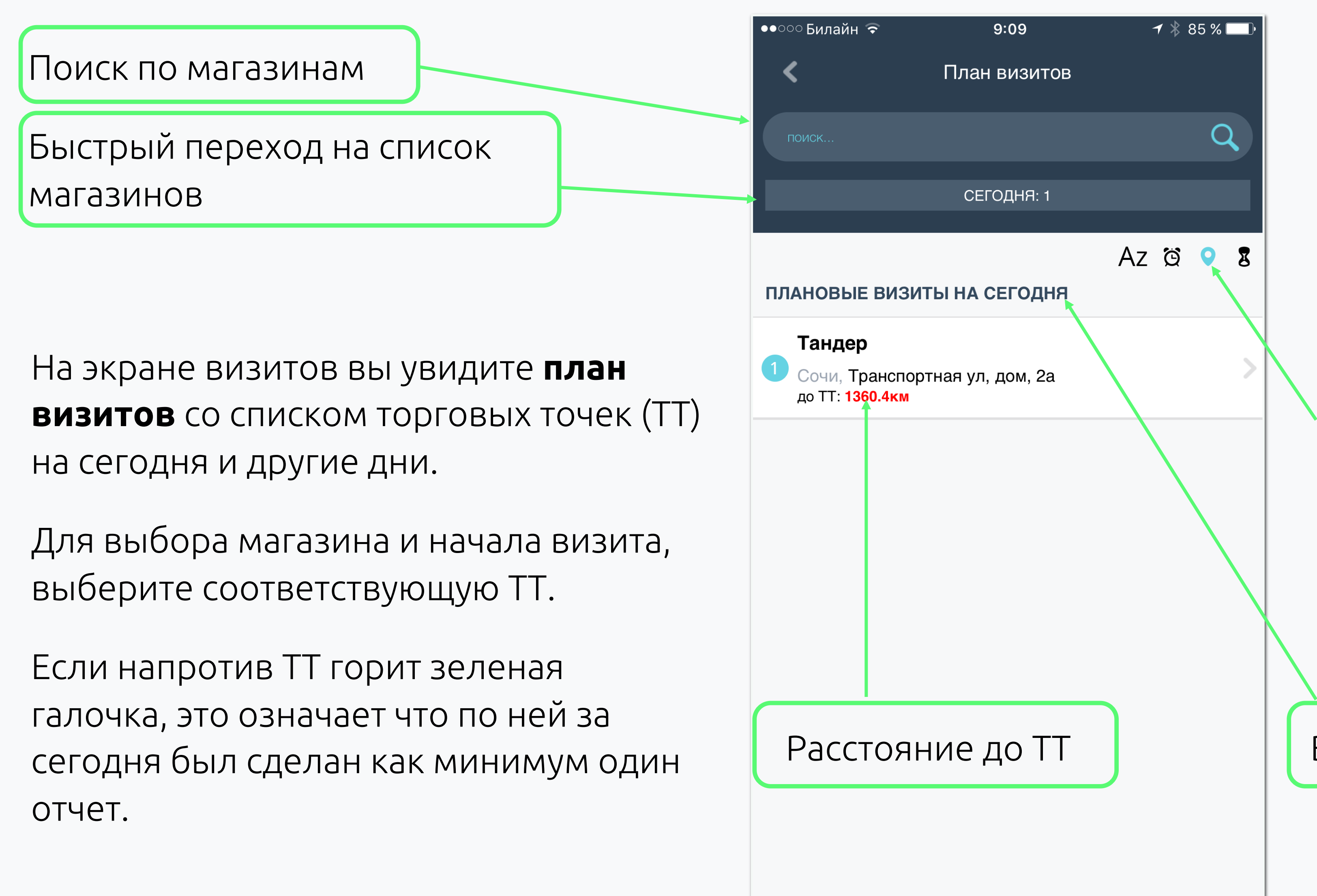

Если все точки кроме одной неактивны и подсвечены серым, то у вас есть незавершенный визит по активной торговой точке.

Фильтрация по: Алфавиту,

Времени посещения,

#### Расстоянию

Время в TT (для выполненных TT)

Ваши точки на сегодня по плану

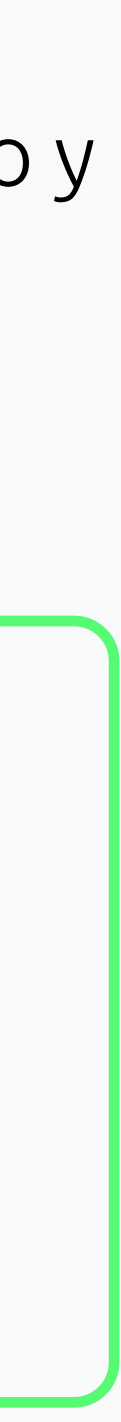

## План визитов

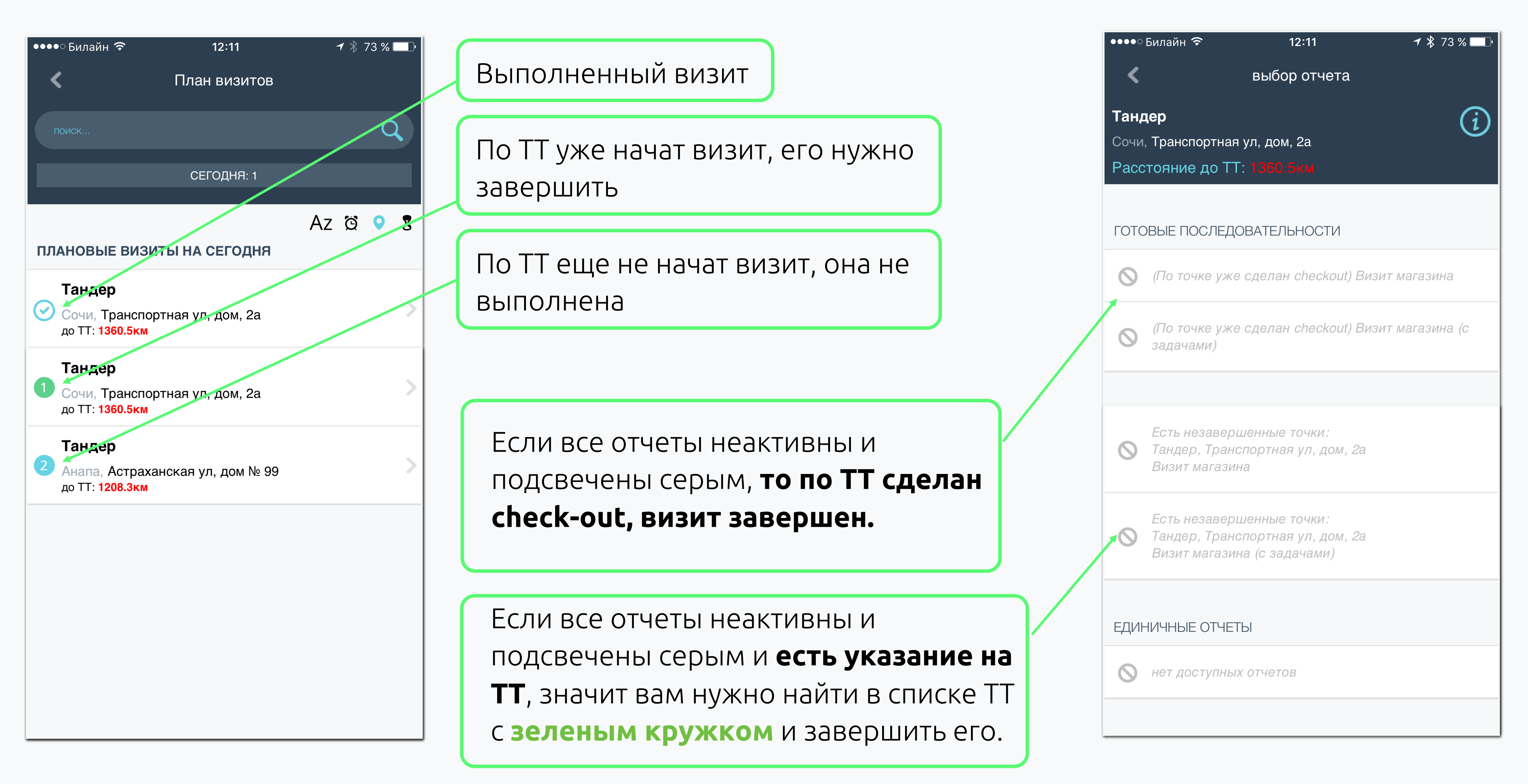

### Начало визита ТТ

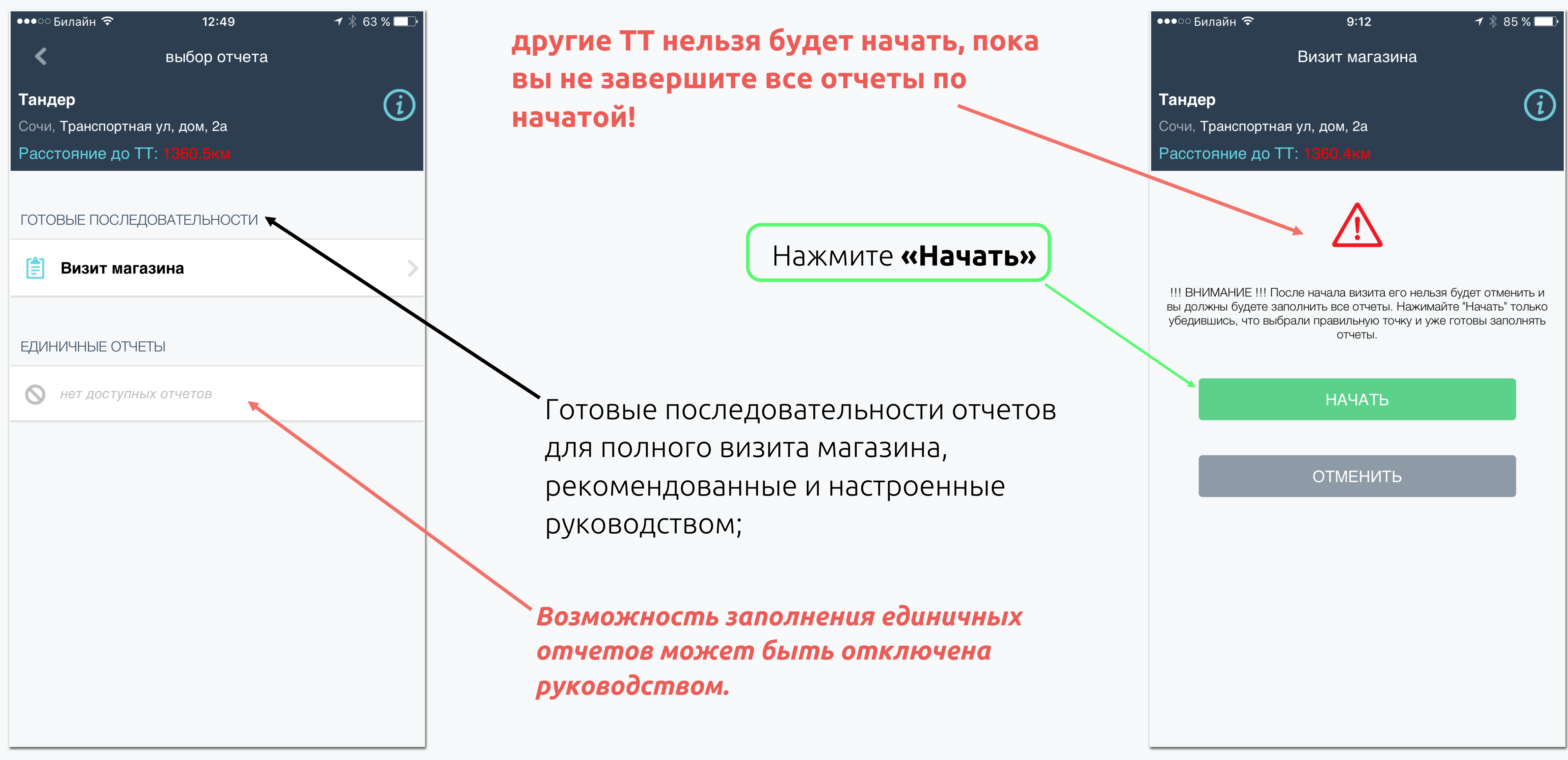

## Начало визита, Check-in

| •••00                | Билайн 🗢 9:10                                                                                     | <b>┦</b> ∦ 85 % 🛄 י   |
|----------------------|---------------------------------------------------------------------------------------------------|-----------------------|
|                      | Визит магазина                                                                                    |                       |
| Танд<br>Сочи<br>Расс | <b>цер</b><br>, Транспортная ул, дом, 2а<br>стояние до ТТ: 1360.4км                               | i                     |
|                      | Check-in                                                                                          |                       |
|                      | Делайте Check-in перед тем, как приступить к за<br>других отчетов (входя в ТТ или непосредственно | аполнению<br>о в ней) |
|                      | ЗАПОЛНИТЬ                                                                                         |                       |
| $\bigotimes$         | Отчет о наличии по матрице                                                                        |                       |
| $\bigotimes$         | Отчет о запланированной промо ак                                                                  | ЛИИ                   |
| $\bigotimes$         | Отчет о проблеме                                                                                  |                       |
| $\propto$            | Фото-отчет                                                                                        |                       |
| $\otimes$            | Check-out                                                                                         |                       |
|                      |                                                                                                   |                       |
|                      |                                                                                                   |                       |
|                      |                                                                                                   |                       |
|                      |                                                                                                   |                       |

для полного визита магазина, рекомендованные и настроенные руководством;

Нажмите «Заполнить»

Отправьте фото входа или селфи

#### Готовые последовательности отчетов

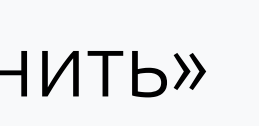

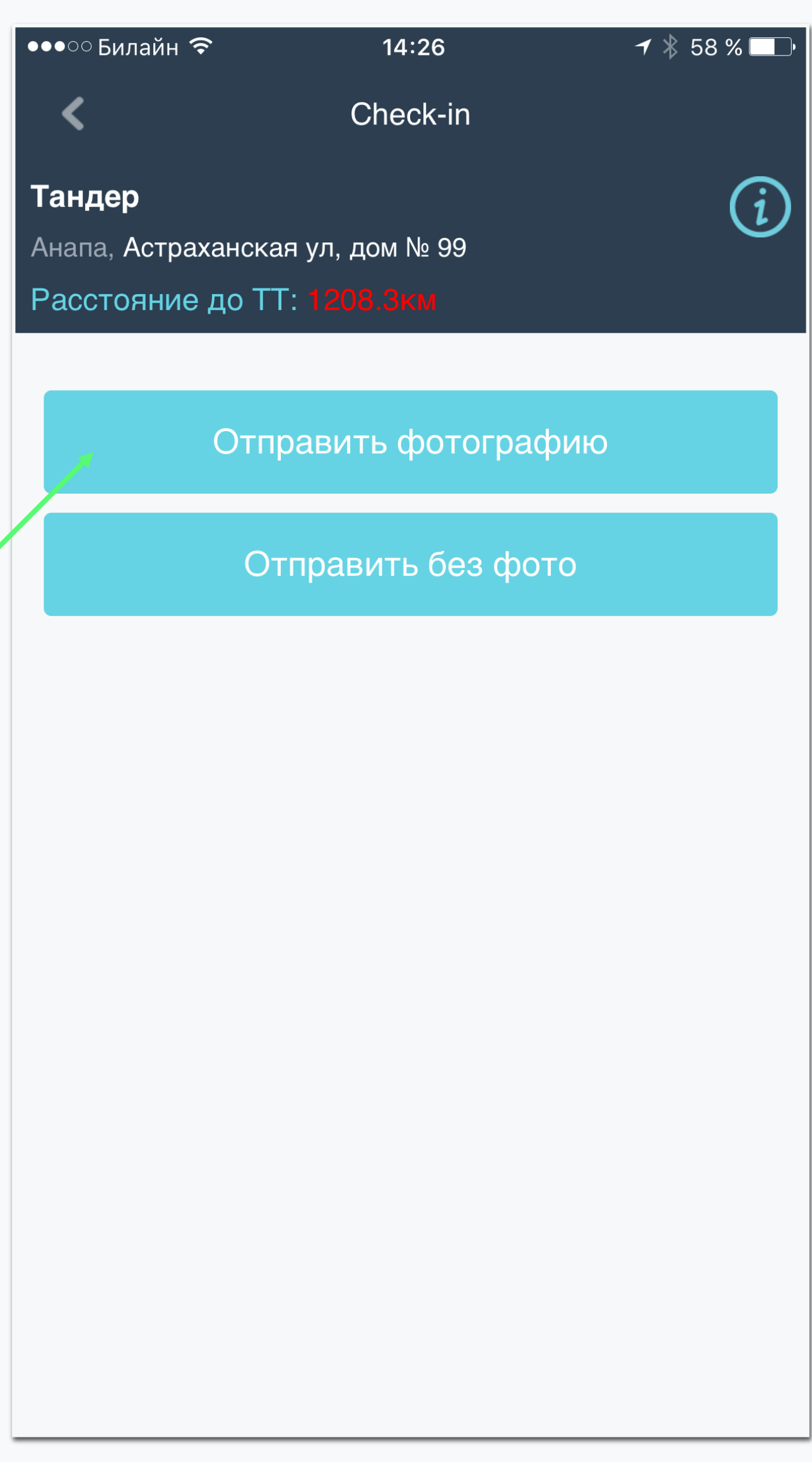

### Отчет о наличии по матрице

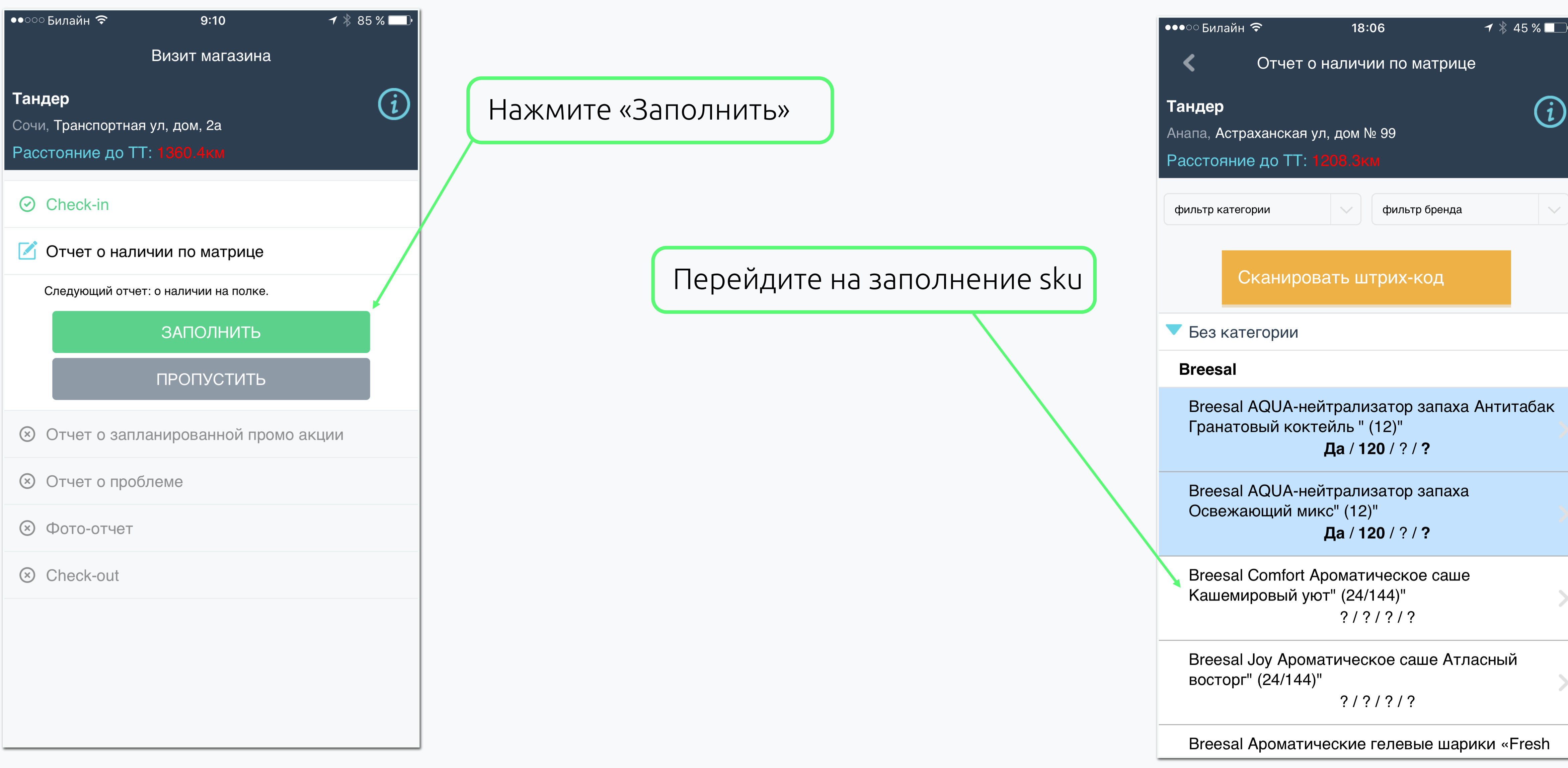

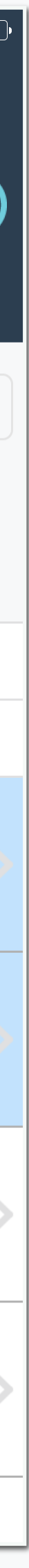

## Отчет о наличии по матрице

#### Если товара нет, то наличие «выкл»

| ••०० Билайн 🗢 9:13<br>Редактирование SKU                                                             | ≁ ∦ 85 % <b>□</b> .<br><b>(X)</b> |                                         | ••०० Билайн 🗢 9:13 न<br>Редактирование SKU                                                           |
|----------------------------------------------------------------------------------------------------|-----------------------------------|-----------------------------------------|----------------------------------------------------------------------------------------------------|
| Без категории / Breesal AQUA-нейтрали:<br>Антитабак Гранатовый коктейль " (12)"                      | затор запаха                      |                                         | Без категории / Breesal AQUA-нейтрализат<br>Антитабак Гранатовый коктейль " (12)"                    |
| Сохранить и перейти к Без категории /<br>Breesal AQUA-нейтрализатор запаха<br>Освежающий микс" (12)" | $\bigcirc$                        |                                         | Сохранить и перейти к Без категории /<br>Breesal AQUA-нейтрализатор запаха<br>Освежающий микс" (12)" |
| НАЛИЧИЕ                                                                                              |                                   |                                         | НАЛИЧИЕ                                                                                              |
| ЦЕНА                                                                                                 |                                   | Заполните цены, вне зависимости         | ЦЕНА                                                                                                 |
| 120                                                                                                  |                                   | от наличия товара                       | 120                                                                                                  |
| КОД ПРОБЛЕМЫ                                                                                         |                                   | ·                                       | КОД ПРОБЛЕМЫ                                                                                         |
|                                                                                                    |                                   | Если товар отсутствует, укажите код про | блемы                                                                                                |
|                                                                                                    |                                   |                                         | ОПИСАНИЕ ПРОБЛЕМЫ                                                                                    |
| $\sim$                                                                                               | Done                              |                                         |                                                                                                    |
| 00S / Отказываются делать за<br>00S / Отказываются делать за                                         | аказ / не<br>аказ / На            |                                         |                                                                                                    |
| OOS / Отказываются делать за                                                                         | аказ / Пе                         |                                         | Сохранить                                                                                            |
| OOS / Ожидание поста                                                                                 | авки                              |                                         |                                                                                                    |
| OOS / Позиция не активна в ма<br>OOS / Планируемая инвентари<br>OOS / Рекомендованный з              | атрице и<br>изация /<br>заказ     |                                         |                                                                                                    |

#### Если товар есть, то наличие «вкл»

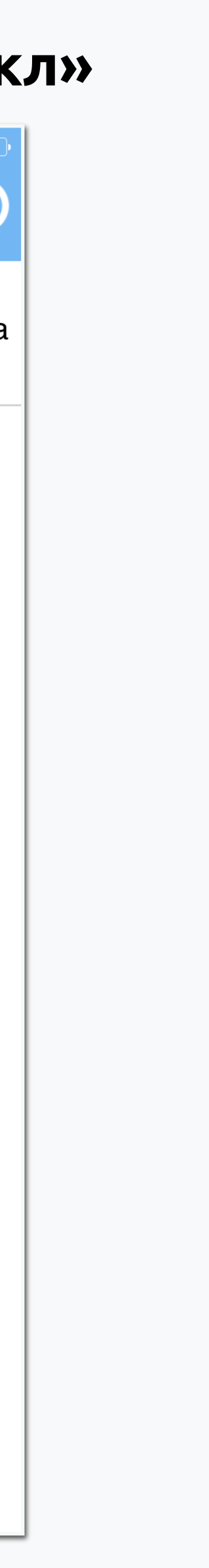

### Отчет о наличии по матрице

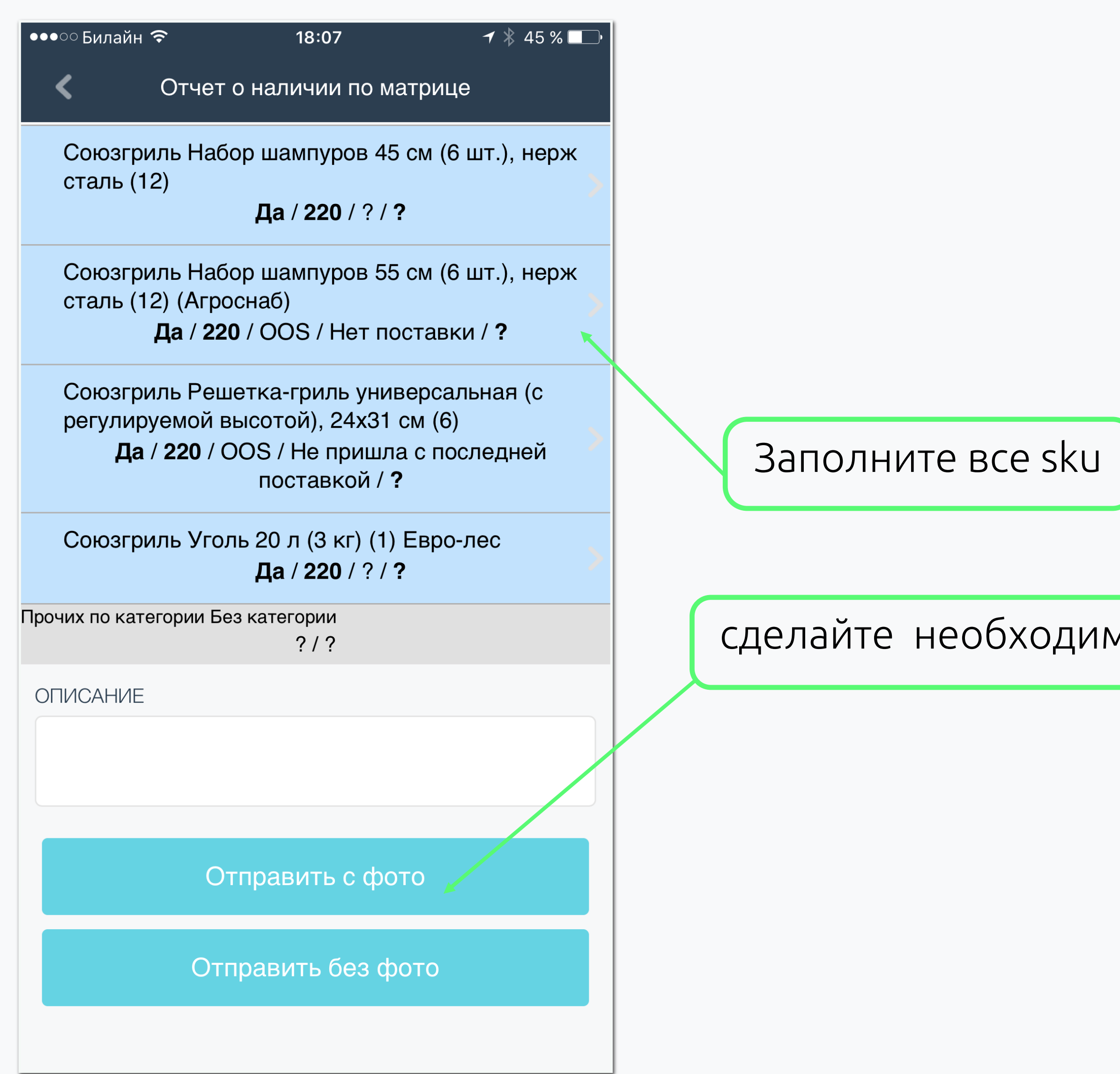

сделайте необходимое количество фото полок с sku

### Отчет о промо-акции

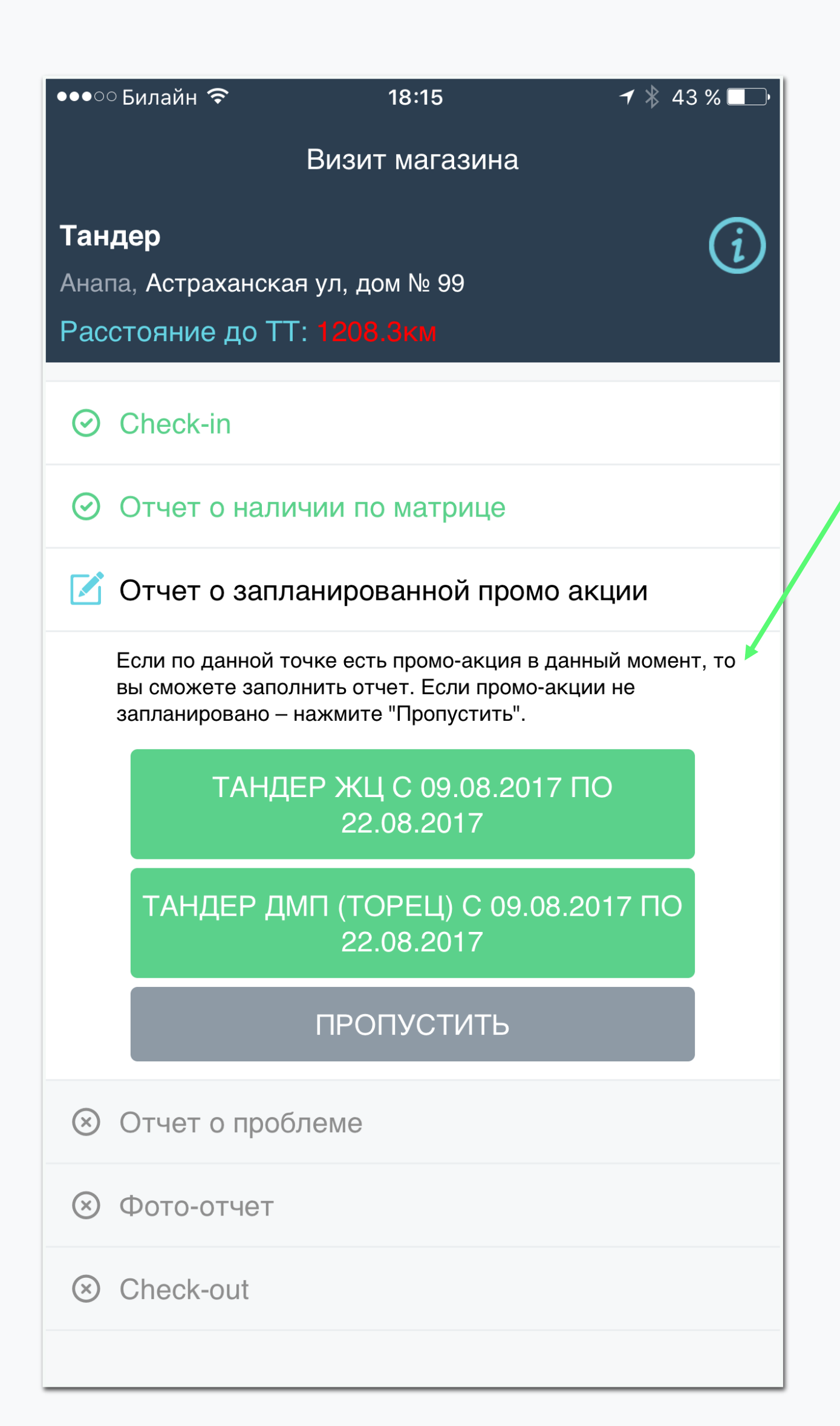

EasyMerch в режиме визита предлагает промо-акциям, проходящим в магазине.

Если тип акции - "желтый ценник», то проверьте наличие ценника на

Товар, участвующий в акции должен быть помечен галочкой

# последовательно заполнить отчеты по всем

#### Внимательно прочтите описание промо-акции

#### всех товарах, участвующих в промо-акции

#### Если товар не участвует - галочку нужно снять

| •••∘∘Билайн 穼                          | 18:16                                                               | <b>-7</b><br>43 %            |
|----------------------------------------|---------------------------------------------------------------------|------------------------------|
| < Отчет о                              | о запланированной пр                                                | омо акции                    |
| 🔻 Без катего                           | рии                                                                 |                              |
| Gardex                                 |                                                                     |                              |
| Gardex Bat<br>картридже                | ру Браслет от комаров<br>м В АССОРТИМЕНТЕ                           | в со сменным<br>(12)         |
| Gardex Ext<br>кровососуц<br>+10% в под | reme Аэрозоль от все»<br>цих насекомых и клец<br>царок, 165 мл (24) | к летающих<br>цей, ПРОМО     |
| Naturin                                |                                                                     |                              |
| Gardex Nat                             | urin Спрей от комаров                                               | в 100 мл (24)                |
| Racionika                              |                                                                     |                              |
| РАЦИОНИ<br>50 г. (сп) (1               | КА Диет батончик апе<br>8/54)                                       | ельсин постны                |
| РАЦИОНИ<br>(18/54) NE\                 | КА Диет батончик кок<br>М                                           | хос 60 г. (сп)               |
| РАЦИОНИ<br>(сп) (18/54)                | КА Диет батончик коф                                                | ре постный 50                |
| РАЦИОНИ<br>постный 50                  | КА Диет батончик пес<br>) г. (сп) (18/54)                           | очное печень                 |
| Раптор Лета                            | ающие                                                               |                              |
| РАПТОР К<br>жидкость с<br>2016         | омплект: прибор РАП <sup>-</sup><br>от комаров TURBO 40             | TOP TURBO -<br>ночей (24) пе |

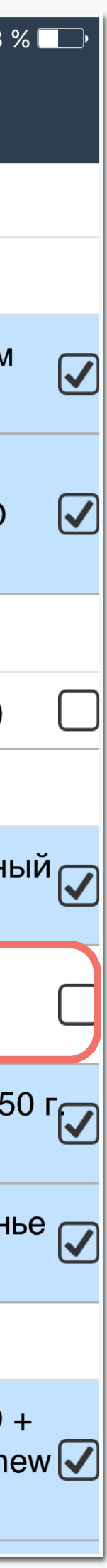

## Отчет о проблеме

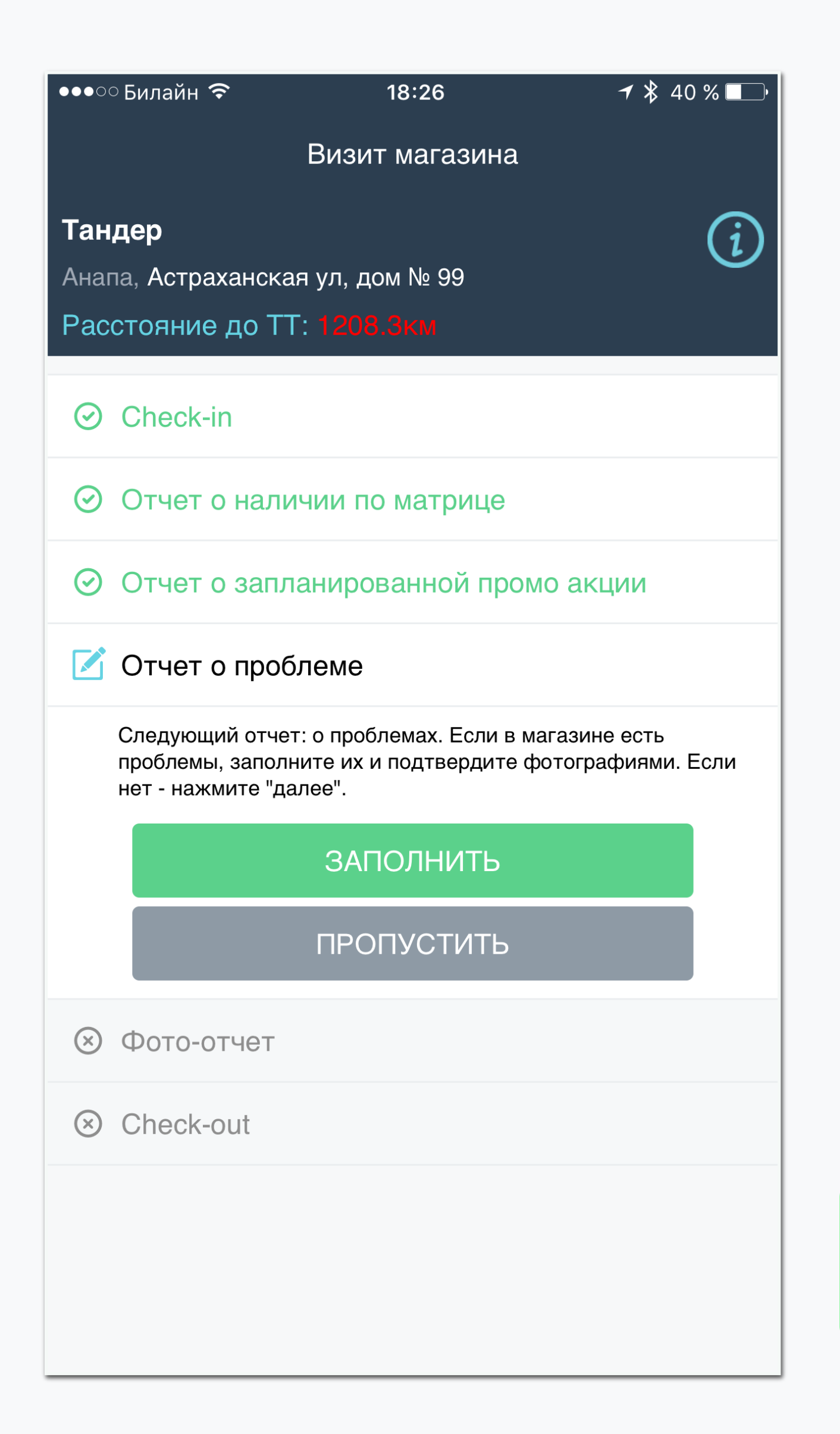

Проблемы в магазине

Если в ходе визита возникли какие-либо отчетов о проблеме.

закрыт", "угроза out of stock".

Опишите проблему в текстовом поле и прикрепите фотографию

- проблемы, заполните один или несколько
- Например, "проблемы с допуском", "магазин

- Выберите категорию проблемы из списка
- если проблема касается проходящей в магазине
- промо-акции, также выберите промо-акцию.

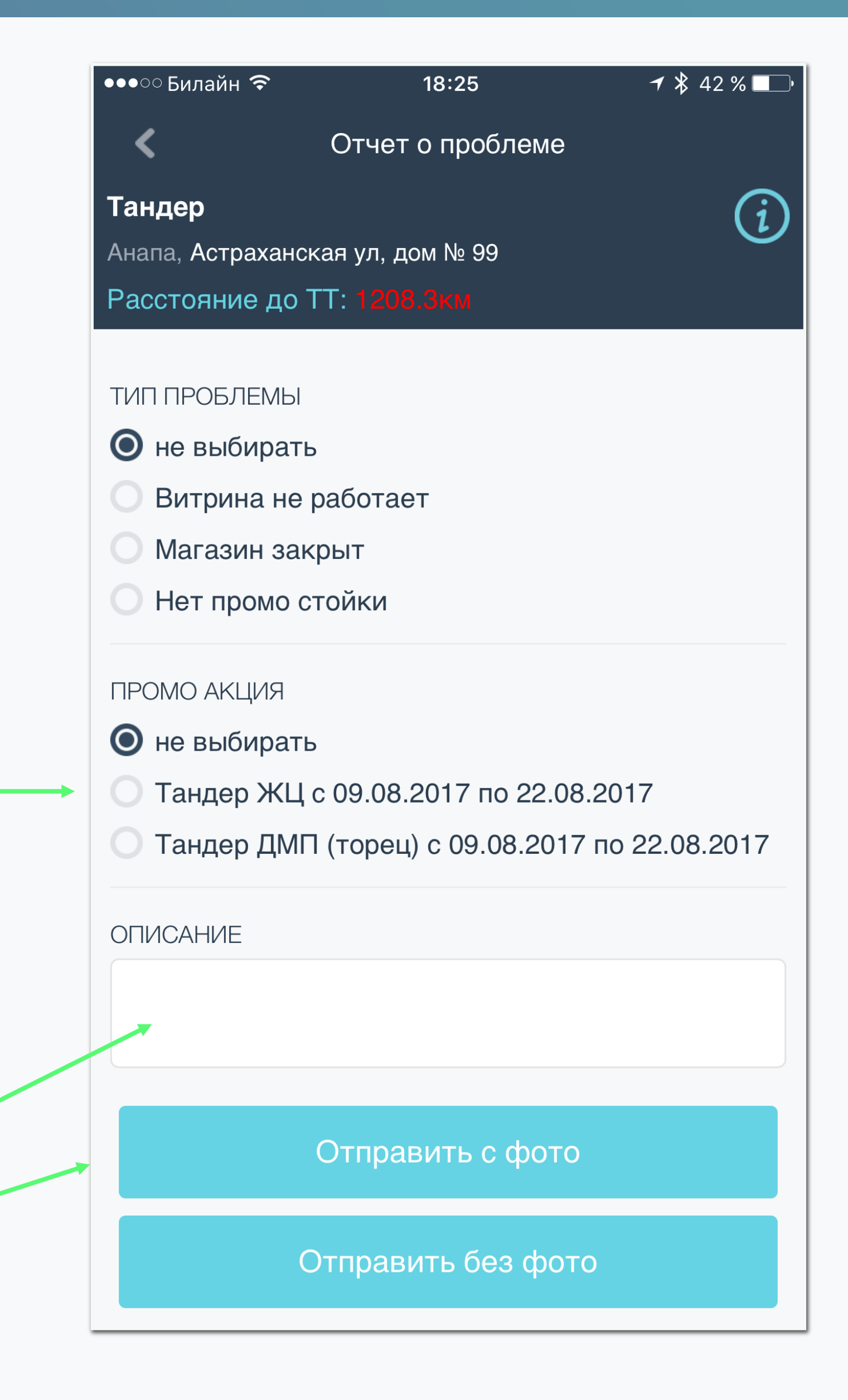

## Отчет с фото

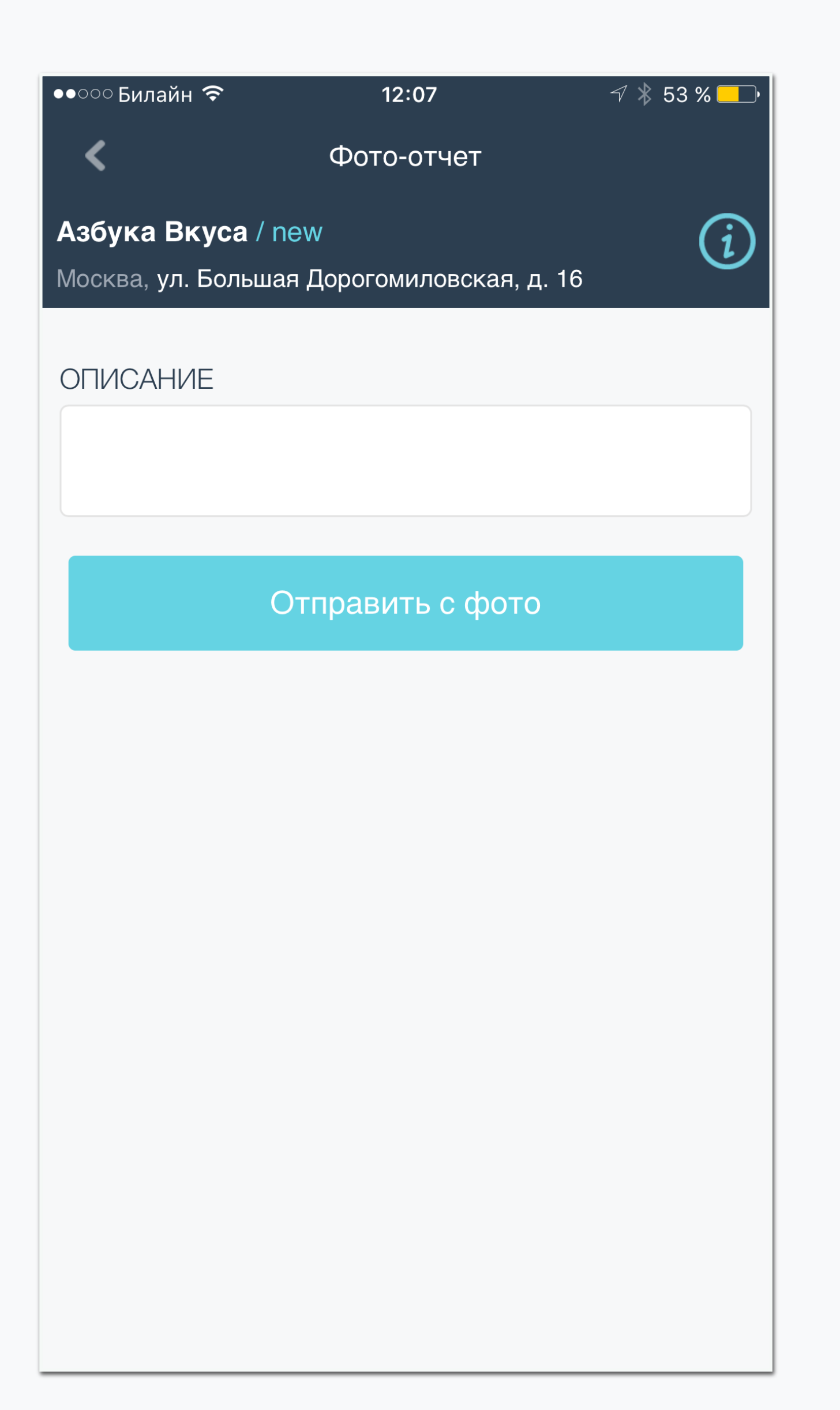

Сделайте несколько снимков планограмм торговой точки или любых других объектов

Если фотография не удалась с первого раза, удалите ее.

После того, как вы сделали все нужные фотографии, отправьте отчет.

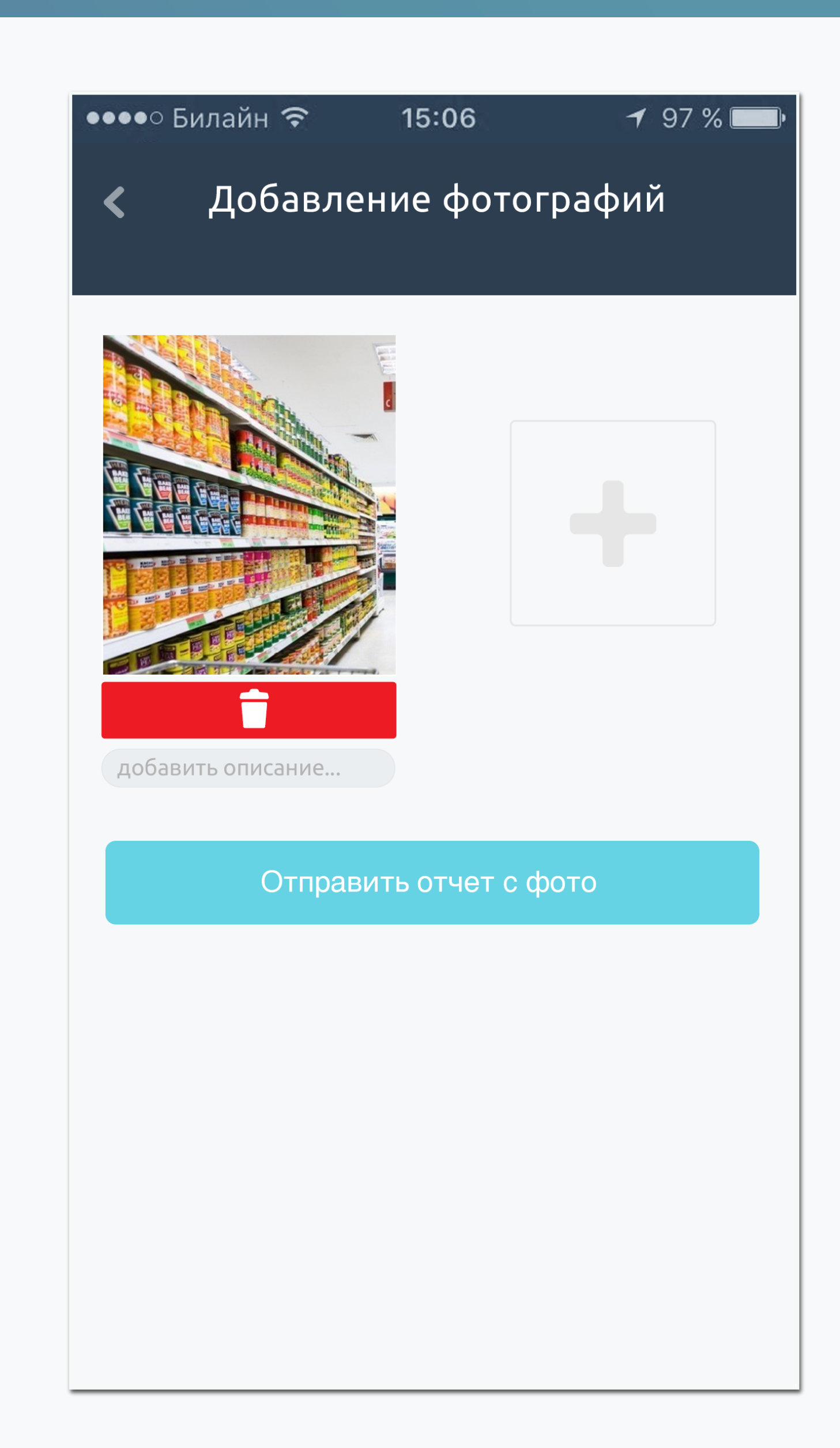

## Отчет check-out и завершение визита

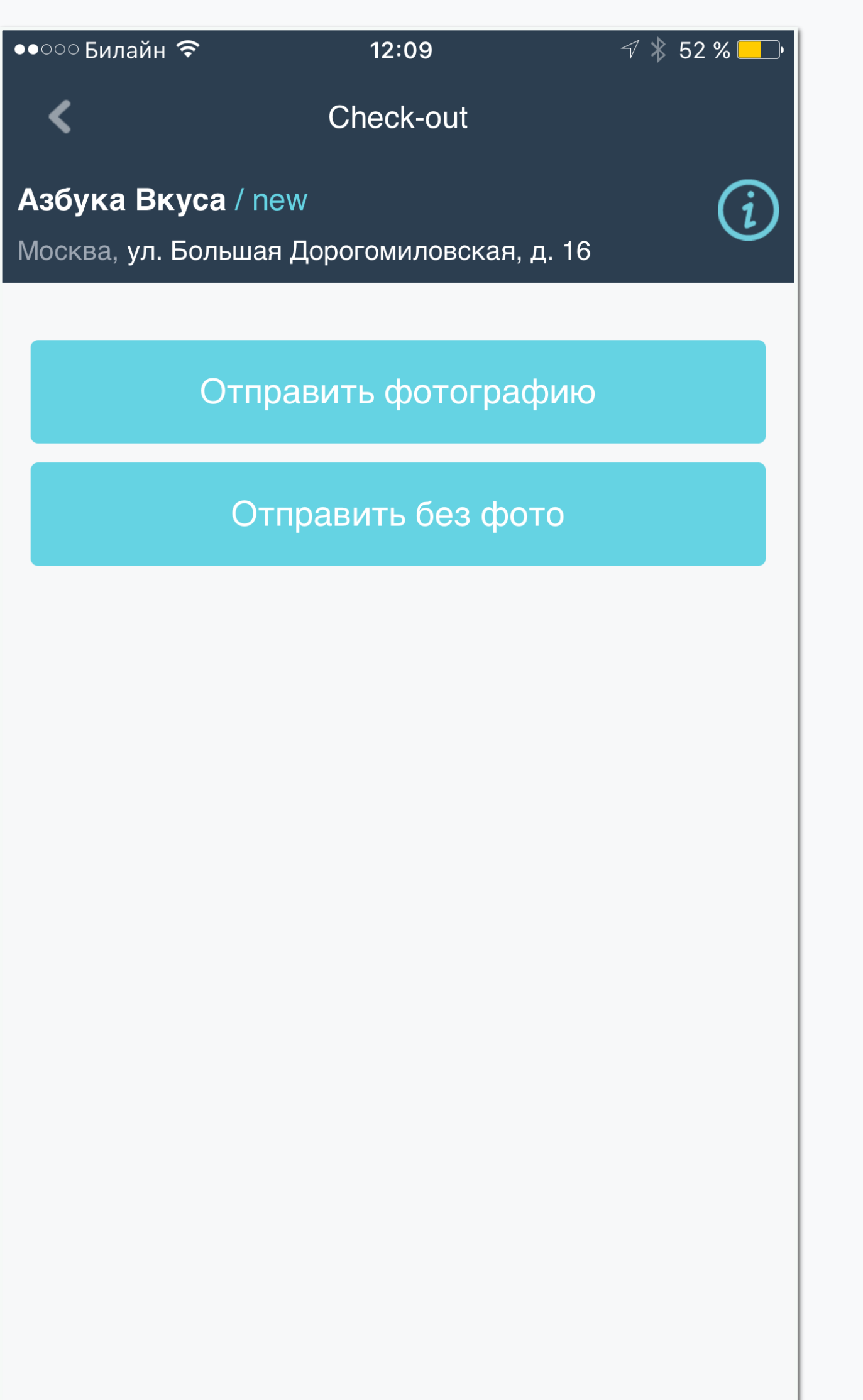

Окончание визита

перейти к следующей торговой точке.

отправлены.

- По окончанию визита (когда будут заполнены все отчеты визита), вам будет предложено выйти из последовательности. После этого вы можете
- По окончанию визита ОЧЕНЬ ВАЖНО не закрывать приложение и убедиться что все отчеты в очереди

| ●●○○ Билайн 🗢      | 12:11               | √ ≯      |
|--------------------|---------------------|----------|
|                    | Визит магазина      |          |
| Азбука Вкуса / r   | new                 |          |
| Москва, ул. Больша | я Дорогомиловская,  | д. 16    |
| O Check-in         |                     |          |
| 🕗 Отчет о нали     | ичии по матрице     |          |
| Отчет о запл       | анированной пром    | ио акции |
| Отчет о проб       | блеме               |          |
| 🕗 Фото-отчет       |                     |          |
| Check-out          |                     |          |
|                    | Завершено. Спасибо. |          |
|                    | Выйти               |          |
|                    |                     |          |
|                    |                     |          |
|                    |                     |          |
|                    |                     |          |
|                    |                     |          |

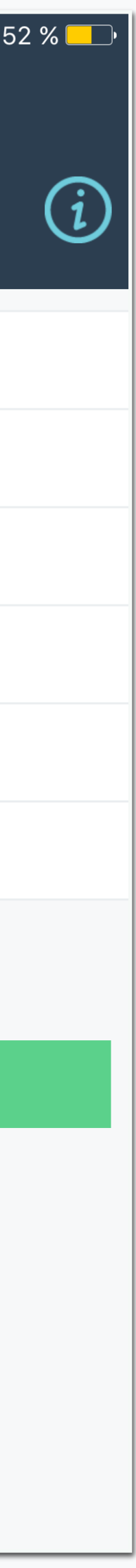

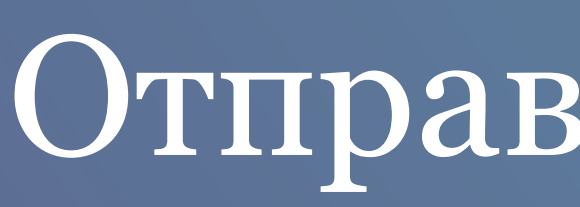

- 1. Откройте экран очереди (нажмите на меню на главном экране приложения и выберите «Очередь»)
- 2. Проверьте статус (должен быть «работает»)
- 3. Проверьте наличие интернет (должно быть «определяется»)
- 4. Если один из отчетов подсвечен красным цветом, нажмите на отчет и выберите пункт «протолкнуть».

#### Отправка отчетов

|                  | - ~ ~        |                   |          |                      |
|------------------|--------------|-------------------|----------|----------------------|
| ••••<br><b>(</b> | ∍Билайн 죽    | 18:31<br>Действия | ┩∦38%∟_) | ●●●●○ Би<br><b>《</b> |
| Ĵ                | Просмотр отч | етов              |          | обшая                |
| Ø                | Обновить дан | ные с сервера     |          |                      |
| 8                | Очередь      |                   |          |                      |
| ?                | Помощь       |                   |          | ÷ ۲                  |
| Ф                | Настройки    |                   |          | <b>†</b> c           |
|                  |              |                   |          | СЧЕРЕ                |
|                  |              |                   |          |                      |

| •••• | Билайн 穼                                                                   | 13:03                                                                          | 7 *                                  |
|------|----------------------------------------------------------------------------|--------------------------------------------------------------------------------|--------------------------------------|
| <    |                                                                            | Действия                                                                       |                                      |
| ОБШ  | АЯ ИНФОРМАЦИЯ                                                              | 7                                                                              |                                      |
| •    | Статус очеред                                                              | ци: работает, за                                                               | даний: <sup>-</sup>                  |
| (((• | Наличие инте                                                               | рнет: определя                                                                 | ется                                 |
| 1    | Отправка 10К                                                               | : ошибка                                                                       |                                      |
| ÷    | Получение 10                                                               | К: ошибка                                                                      |                                      |
|      |                                                                            |                                                                                |                                      |
| ОЧЕР | ΡΕДЬ                                                                       |                                                                                |                                      |
|      | Отчет "Check-<br>error thrown @ Tue May 16<br>Error: XHR Error status={"re | out" для магазы<br>2017 13:03:02 GMT+0300 (M<br>eadyState":0,"responseText":"" | ина Аша<br>SK)<br>,"status":0,"statu |
|      |                                                                            |                                                                                |                                      |
|      |                                                                            |                                                                                |                                      |
|      |                                                                            |                                                                                |                                      |

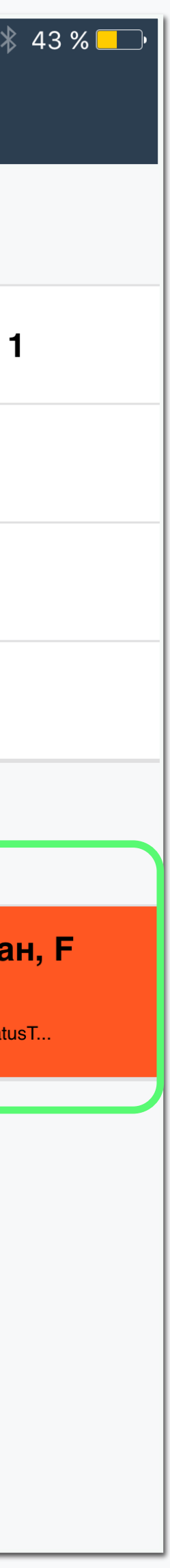

### Отправка отчетов, детали

- Откройте экран очереди (нажмите на меню на главном экране приложения и выберите «Очередь»)
- 2. Проверьте статус (должен быть «работает»)
- 3. Проверьте наличие интернет (должно быть «определяется»)
- 4. Если один из отчетов подсвечен красным цветом, нажмите на отчет и выберите пункт «протолкнуть».

| ●●○Билайн LTE 13:03          |    |
|------------------------------|----|
| <b>К</b> Детали отчета       |    |
| Наличие интернета: работает  | OE |
| HECK-OUT                     |    |
| <b>Ашан / G</b><br>Москва, F |    |
| Статус: error                |    |
|                              |    |
| 🔶 ПРОТОЛКНУТЬ                |    |
|                              | 04 |
| ⊗ удалить                    | 6  |
|                              |    |
|                              |    |
|                              |    |
|                              |    |
|                              |    |
|                              |    |

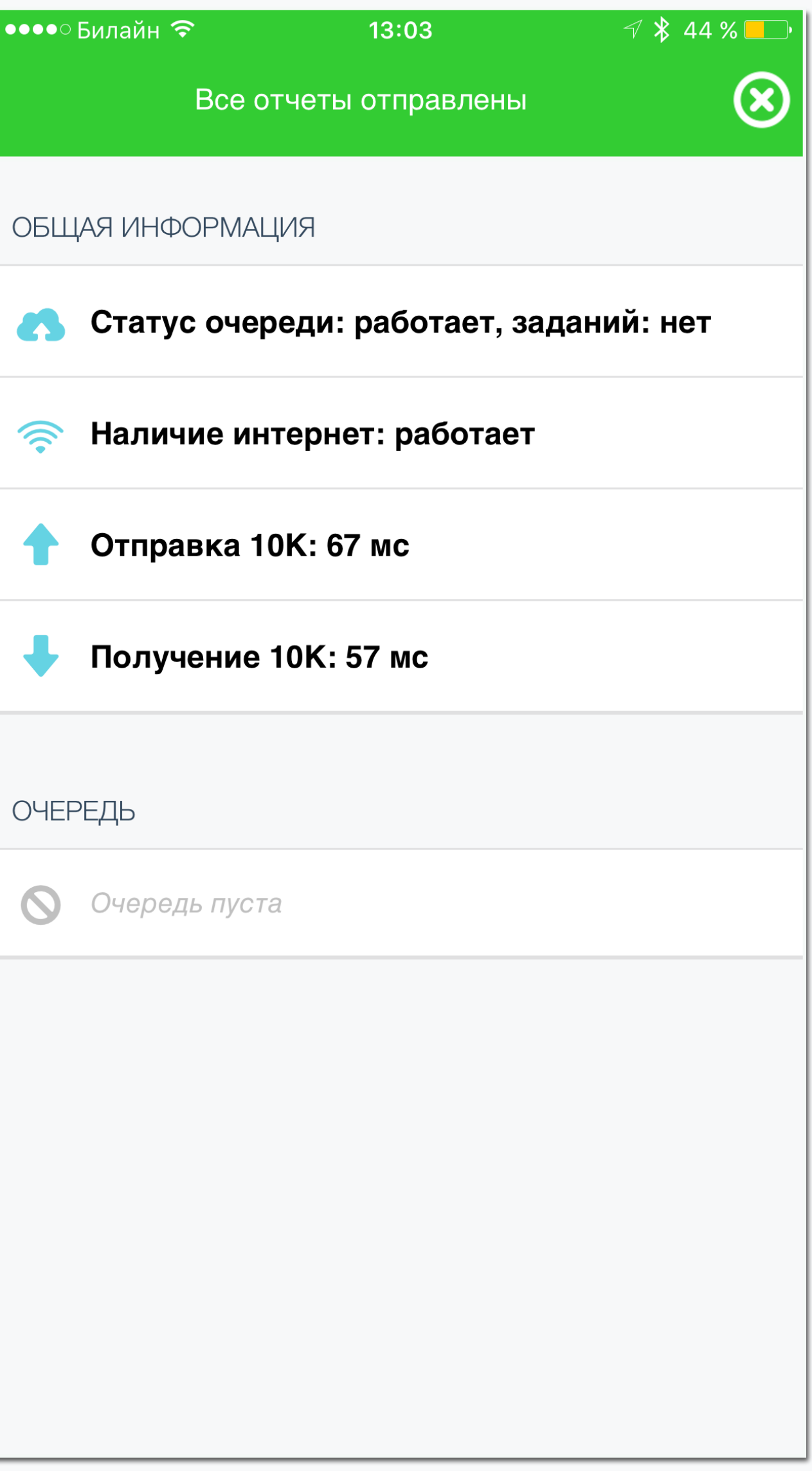

## Настройки приложения

| •••○ Билайн 夺 | 18:33     | ┩ 券 38 % ⊑_, |
|---------------|-----------|--------------|
| <             | настройки |              |
| LOGIN         |           |              |
| Merch6        |           |              |
| ПАРОЛЬ        |           |              |
| ••••          |           |              |
| CEPBEP        |           |              |
| Around        |           |              |
|               |           |              |
|               | Сохранить |              |
| Расширенные   | настройки |              |
| ВСТРОЕННАЯ КА | MEPA      |              |
| ОТКЛЮЧИТЬ ШИ  | ФРОВАНИЕ  |              |
| СБОРКА        |           |              |
| основная      |           |              |
| РАЗРЕШЕНИЕ ФС | OTO       |              |
| полноразмерн  | ые фото   |              |

Логин и пароль вводится только латинским буквами и символами без пробелов.

Встроенная камера включается, если есть проблемы с камерой на телефоне.

Отключить шифрование - настройка по умолчанию.

Сборка - по-умолчанию стоит основная

Разрешение фото - 1920 или 1024 (работает только при использовании встроенной камеры)

Удаленный доступ - возможность программиста удаленно подключиться к приложению, для решения проблемы, без острой необходимости не включать

Информация по геоданным находится ниже, в настройках, чтобы определить свое местоположение, нажмите на «Обновить GPS данные»

| <                                                                                                    | настройки                                                                     |             |
|----------------------------------------------------------------------------------------------------|-------------------------------------------------------------------------------|-------------|
| СБОРКА                                                                                                    |                                                                               |             |
| основная                                                                                                    |                                                                               |             |
| РАЗРЕШЕНИ                                                                                                    | ΞΦΟΤΟ                                                                         |             |
| полноразме                                                                                                    | рные фото                                                                     |             |
| УДАЛЕННЫЙ                                                                                                    | ДОСТУП                                                                        | (           |
| Внимание, вкл                                                                                                    | пюченная отладка может                                                        | - нагружать |
|                                                                                                    | али тормозить передачу                                                        | данных.     |
| Информация с                                                                                                    | о программе                                                                   | данных.     |
| Информация с<br>easymerch 0.1.0.1888                                                                                                    | о программе<br>8                                                              | данных.     |
| Информация с<br>easymerch 0.1.0.1888<br>Версия загрузчика:                                                                                                    | о программе<br>8<br>1.9                                                       | данных.     |
| Информация с<br>easymerch 0.1.0.1888<br>Версия загрузчика:<br>Стабильная версия                                                                                                   | о программе<br>8<br>1.9                                                       | данных.     |
| Информация с<br>easymerch 0.1.0.1888<br>Версия загрузчика:<br>Стабильная версия<br>Разрешение экрана                                                                              | о программе<br>8<br>1.9<br>: 414x736                                          | данных.     |
| Информация с<br>easymerch 0.1.0.1888<br>Версия загрузчика:<br>Стабильная версия<br>Разрешение экрана<br>Свободное место на                                                        | о программе<br>8<br>1.9<br>: 414x736<br>а телефоне: 9539.67Mb                 | данных.     |
| Информация с<br>easymerch 0.1.0.1888<br>Версия загрузчика:<br>Стабильная версия<br>Разрешение экрана<br>Свободное место на<br>Дата конфигурации                                   | о программе<br>8<br>1.9<br>: 414x736<br>а телефоне: 9539.67Мb<br>: 2017-05-16 | данных.     |
| Информация с<br>easymerch 0.1.0.1888<br>Версия загрузчика:<br>Стабильная версия<br>Разрешение экрана<br>Свободное место на<br>Дата конфигурации<br>Очередь: умная                 | о программе<br>8<br>1.9<br>: 414х736<br>а телефоне: 9539.67Мb<br>: 2017-05-16 | данных.     |
| Информация о<br>easymerch 0.1.0.1888<br>Версия загрузчика:<br>Стабильная версия<br>Разрешение экрана<br>Свободное место на<br>Дата конфигурации<br>Очередь: умная<br><b>GPS</b> : | о программе<br>8<br>1.9<br>: 414x736<br>а телефоне: 9539.67Мb<br>: 2017-05-16 | данных.     |

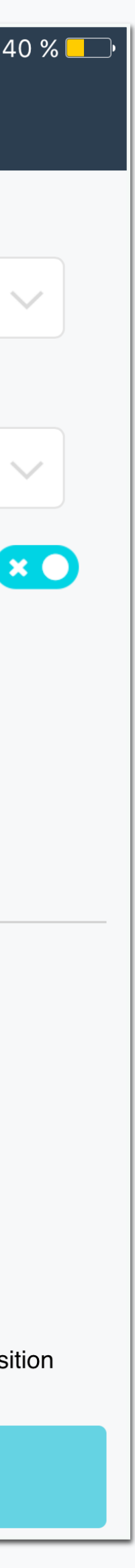

#### Спасибо за ваше время и внимание!

# Вы можете обратиться с вопросами к нашему менеджеру: veronika@easymerch.ru

Главный закон разработки ПО Не переживайте, если что-то идёт не так. Если бы работало абсолютно всё, не работали бы вы.